# 在CSRv上配置永久许可证保留 — 离线许可证激 活

### 目录

```
<u>简介</u>
<u>先决条件</u>
<u>要求</u>
<u>使用的组件</u>
<u>背景信息</u>
<u>配</u>
<u>验</u>
政方法
```

# 简介

本文档介绍如何使用永久许可证保留(PLR)离线方法激活CSRv许可。

## 先决条件

假设CSRv托管在虚拟环境中。

### 要求

Cisco 建议您了解以下主题:

- 控制台访问CSRv
- 智能帐户/虚拟帐户
- 购买必要的许可证或权限以添加许可证

### 使用的组件

本文档中的信息基于CSR1000v 17.3.3。

本文档中的信息都是基于特定实验室环境中的设备编写的。本文档中使用的所有设备最初均采用原 始(默认)配置。如果您的网络处于活动状态,请确保您了解所有命令的潜在影响。

### 背景信息

通常在公共云上或测试时,您需要测试需要1Mbps以上吞吐量的部署。CSR1000v的默认试用吞吐 量以1Mbps的速率限制。

本文档还提供了复制授权代码的解决方法,在该授权代码中文件传输受到限制或不可用。

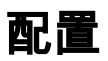

步骤1.决定许可

参考链接;

<u>https://www.cisco.com/c/en/us/td/docs/routers/csr1000/software/configuration/b\_CSR1000v\_Configuration\_Guide/b\_CSR1000v\_Configuration\_Guide\_chapter\_01000.html#con\_1055118</u>,并导航至 此链接"Cisco CSR 1000v Network Stack Licenses"中的表4。 选择或购买所需的许可证。

在本指南中,您选择CSR-500M-AX。每个包和层之间的差异如下所示;

https://www.cisco.com/c/en/us/td/docs/routers/csr1000/software/configuration/b\_CSR1000v\_Configuration\_Guide/b\_CSR1000v\_Configuration\_Guide\_chapter\_01000.html#con\_993810

基于包的许可证映射 CSR 1000v或Cisco ISRv许可证包 思科DNA许可证包 IP Base、安全 网络基础 APPX, AX 网络优势 基于吞吐量的许可证映射 吞吐量 层 第0层(T0) 10 Mbps 50 Mbps、100 Mbps 第1层(T1) 250 Mbps、500 Mbps、1 Gbps 第2层(T2) 2.5 Gbps、5 Gbps、10 Gbps 第3层(T3) 步骤2.将决定的许可证添加到智能帐户 导航至 https://software.cisco.com/software/smart-licensing/activity。

**注意:**此链接根据您的权限不可用,如果无法访问该链接,则会引发SR,TAC/客户团队将帮助您解决问题。

单击"Add Licenses"。搜索许可证SKU。

| https://software.cisco.com/software/smart-licensing/activity                                                                                                    |                                                                                                    |                                                                                                    |                                  |                        | <b>=</b> Ω                       |
|----------------------------------------------------------------------------------------------------|----------------------------------------------------------------------------------------------------|----------------------------------------------------------------------------------------------------|----------------------------------|------------------------|----------------------------------|
| Cisco Software Central                                                                                                    |                                                                                                    | aha)<br>cisco                                                                                                    | l i<br>D                         |                        |                                  |
| Cisco Software Central > Smart Software Licens<br>Smart Software Licensing<br>Alerts Inventory Convert to Smart Licensing<br>Activity<br>License Transactions Event Log<br>Add Licenses | Add Licenses<br>• License SKU:<br>• Number to Add:<br>Description:<br>Virtual Account:<br>• License Term:<br>Subscription Id:<br>Notes: | CSR-500M-AX<br>L-CSR-500M-AX=<br>L-CSR-500M-AX-3Y=<br>L-CSR-500M-AX-T=<br>L-CSR-500M-AX-1Y=<br>L-CSR-500M-AX-3S=<br>L-CSR-500M-AX-1S= | 60 Days                          | ×                      | Cisco<br>Feedba                  |
| Transaction Date         License SKU           2022-May-12 23:05:58         L-CSR-500M-AX           2022-May-12 20:23:53         L-CSR-250M-STE                                         | = CSR 1KV IP B 2                                                                                                    | 1 2023-May-27 (Term)                                                                                                    | Apply & Close Apply Amod Devices | Cancel<br>Manual Entry | Action<br>Remove Lk<br>Remove Lk |
| 2022-May-12 20:17:46 L-CSR-250M-A                                                                                                    | CSR 1KV AX 250M                                                                                                    | -1 2022-Jul-11 (Demo)                                                                                                    | Amod Devices                     | Manual Entry           |                                  |

#### 步骤3.启用智能预留并生成请求代码 登录CSRv并配置这些配置以启用智能预留。

Branch\_WAN(config)#license smart enable Branch\_WAN(config)#license smart reservation 生成请求代码。

Branch\_WAN#license smart reservation request all Enter this request code in the Cisco Smart Software Manager portal: UDI: PID:CSR1000V,SN:91T54Q\*\*\*3W Request code: CB-ZCSR1000V:91T54Q\*\*\*W-AB5n\*\*\*t-5E

#### 步骤4.生成授权码

导航至 https://software.cisco.com/software/smart-licensing/inventory。选择适当的虚拟帐户,然后 点击**许可证保留**。

| Cisco Software Central > Smart Software Licensing                             |                                     |                                  |                                                                                                    |              |                            | đ                                 | Cisco H                          |
|-------------------------------------------------------------------------------|-------------------------------------|----------------------------------|----------------------------------------------------------------------------------------------------|--------------|----------------------------|-----------------------------------|----------------------------------|
| Smart Software Licensing                                                      |                                     |                                  |                                                                                                    |              |                            |                                   | Feedback Support Help            |
| Alerts Inventory Convert to Smart Licensing                                   | Reports   Preferen                  | nces   On-Pre                    | m Accounts   Activity                                                                                                    |              |                            |                                   |                                  |
| Virtual Account: Amod Devices -                                               |                                     |                                  |                                                                                                    |              |                            |                                   |                                  |
| General Licenses Product Instances                                            | Event Log                           |                                  |                                                                                                    |              |                            |                                   |                                  |
|                                                                               |                                     |                                  |                                                                                                    |              |                            |                                   |                                  |
|                                                                               | _                                   |                                  |                                                                                                    |              |                            | Ву                                | V Name By Tag                    |
| Available Actions - Manage Licen                                              | se Tags                             | cense Reserva                    | tion                                                                                                    | Show Licer   | se Transactions            | By<br>Search by License           | v Name   By Tag                  |
| Available Actions - Manage Licen                                              | se Tags                             | cense Reserva                    | tion                                                                                                    | Show Licer   | se Transactions            | By<br>Search by License           | Advanced Search V                |
| Available Actions - Manage Licen                                              | se Tags Lic<br>Billing F            | cense Reserva<br>Purchased#      | tion                                                                                                    | Substitution | se Transactions<br>Balance | By<br>Search by License<br>Alerts | Advanced Search V<br>Actions     |
| Available Actions - Manage Licen License CSR 1KV IP BASE 250M                 | Billing F<br>Prepaid 1              | cense Reserva<br>Purchased≁<br>1 | tion The second second seco | Substitution | Balance                    | By<br>Search by License<br>Alerts | Advanced Search  Actions Actions |
| Available Actions - Manage Licen License CSR 1KV IP BASE 250M CSR 1KV AX 500M | Billing F<br>Prepaid 1<br>Prepaid 2 | Purchased 4                      | In Use<br>1<br>(1 Reserved)<br>0                                                                                                    | Substitution | Balance<br>0<br>+20        | By<br>Search by License<br>Alerts | Actions -<br>Actions -           |

按照向导操作。

| STEP                                                                                                    | STEP 2                                                                                                    | STEP 3                                                                                          | STEP 4             |  |
|----------------------------------------------------------------------------------------------------|----------------------------------------------------------------------------------------------------|-------------------------------------------------------------------------------------------------|--------------------|--|
| Enter Request Code                                                                                                    | Select Licenses                                                                                                    | Review and Confirm                                                                              | Authorization Code |  |
| You can reserve licenses for p<br>You will begin by generating a<br>To learn how to generate this<br>Once you have generated the<br>1) Enter the Reservation F<br>2) Select the licenses to b<br>3) Generate a Reservation<br>4) Enter the Reservation A<br>• Reservation Request Code: | roduct instances that cannot conne<br>Reservation Request Code from th<br>code, see the configuration guide fo<br>code:<br>lequest Code below<br>e reserved<br>i Authorization Code<br>uthorization Code on the product in | t to the Internet for security reasons.<br>e product instance.<br>r the product being licensed. |                    |  |
| CB-ZCSR1000V.91154                                                                                                    | :5E                                                                                                    |                                                                                                 |                    |  |
|                                                                                                    |                                                                                                    |                                                                                                 |                    |  |

Smart License Reservation

| STEP 1 🗸                                                                                                    | STEP 2<br>Select Licenses                                                                                                    | STEP 3<br>Review and Confirm                                                                                                    | STEP                                                                            | 4<br>tion Code                                                                                                    |                                                                             |                                                                                                    |
|----------------------------------------------------------------------------------------------------|----------------------------------------------------------------------------------------------------|----------------------------------------------------------------------------------------------------|---------------------------------------------------------------------------------|----------------------------------------------------------------------------------------------------|-----------------------------------------------------------------------------|----------------------------------------------------------------------------------------------------|
| Product Instance Detai                                                                                                    | ils                                                                                                    |                                                                                                    |                                                                                 |                                                                                                    |                                                                             |                                                                                                    |
| Product Type:<br>UDI PID:<br>UDI Serial Number:                                                                                                    | CSR1KV<br>CSR1000V<br>91T54                                                                                                    |                                                                                                    |                                                                                 |                                                                                                    |                                                                             |                                                                                                    |
| Licenses to Pesenia                                                                                                    |                                                                                                    |                                                                                                    |                                                                                 |                                                                                                    |                                                                             |                                                                                                    |
| In order to continue, ensure that                                                                                                    | you have a sumius of the licenses or                                                                                               | want to reserve in the Virtual Acc                                                                                                    | ount                                                                            |                                                                                                    |                                                                             |                                                                                                    |
| <ul> <li>Reserve a specific license</li> </ul>                                                                                                    | you nare a auguta or are noonaes yo                                                                                                |                                                                                                    | oun.                                                                            |                                                                                                    |                                                                             |                                                                                                    |
| License                                                                                                    |                                                                                                    | Exp                                                                                                    | pires                                                                           | Purchased                                                                                                    | Available                                                                   | Reserve                                                                                                    |
| CSR 1KV AX 500M<br>CSR 1KV AX 500M                                                                                                    |                                                                                                    | 20                                                                                                    | 27-Apr-16                                                                       | 20                                                                                                    | 19                                                                          | 1                                                                                                    |
|                                                                                                    |                                                                                                    |                                                                                                    |                                                                                 |                                                                                                    |                                                                             |                                                                                                    |
|                                                                                                    |                                                                                                    |                                                                                                    |                                                                                 |                                                                                                    |                                                                             | Cancel Nex                                                                                                    |
| art License Reservat                                                                                                    | ion<br>step 2 🗸                                                                                                    | STEP 3 V                                                                                                    | STEP                                                                            | 4                                                                                                    |                                                                             |                                                                                                    |
| Enter Request Code                                                                                                    | Select Licenses                                                                                                    | Review and Confirm                                                                                                    | Authoriza                                                                       | ation Code                                                                                                    |                                                                             |                                                                                                    |
| The Reservation Authorit                                                                                                    | zation Code below has been generati                                                                                                | ed for this product instance. Enter t                                                                                                    | his code into the Sma                                                           | Irt Licensing settings                                                                                                    | for the product,                                                            | to enable the licensed features.                                                                                                    |
| Product Type:                                                                                                    | CSR1KV                                                                                                    |                                                                                                    |                                                                                 |                                                                                                    |                                                                             |                                                                                                    |
| UDI Serial Number:                                                                                                    | 91754                                                                                                    |                                                                                                    |                                                                                 |                                                                                                    |                                                                             |                                                                                                    |
|                                                                                                    |                                                                                                    |                                                                                                    |                                                                                 |                                                                                                    |                                                                             |                                                                                                    |
| Authorization Code:                                                                                                    |                                                                                                    |                                                                                                    |                                                                                 |                                                                                                    |                                                                             |                                                                                                    |
| Authorization Code:<br><specificplr><authorizationc<br><entillement><tap>regid.2014<br/>UTC<licensetype<br></licensetype<br></tap></entillement></authorizationc<br></specificplr>                                                                                                    | 2ode> <flag>A</flag> <version>CI-05.com.cisco.ax, 500M,1.0_66e107<br/>&gt;TERM<displayname<br></displayname<br></version>          | rsion> <piid>45062b<br/>95-16<br/>PCSR 1KV AX 500M<td>2<count>1e&gt;<tagdescription>C</tagdescription></count></td><td>/piid&gt;<timestamp>16<br/>unt&gt;<startdate>2022<br/>SR 1KV AX 500M<td>i52411011165<!--<br-->May-12 UTC<!--<br-->agDescription&gt;&lt;</td><td>timestamp&gt;<entitlements><br/>startDate&gt;<enddate -16<br="">:subscriptionID&gt;</enddate></entitlements></td></startdate></timestamp></td></piid> | 2 <count>1e&gt;<tagdescription>C</tagdescription></count>                       | /piid> <timestamp>16<br/>unt&gt;<startdate>2022<br/>SR 1KV AX 500M<td>i52411011165<!--<br-->May-12 UTC<!--<br-->agDescription&gt;&lt;</td><td>timestamp&gt;<entitlements><br/>startDate&gt;<enddate -16<br="">:subscriptionID&gt;</enddate></entitlements></td></startdate></timestamp>                                                                       | i52411011165 <br May-12 UTC <br agDescription><                             | timestamp> <entitlements><br/>startDate&gt;<enddate -16<br="">:subscriptionID&gt;</enddate></entitlements>                            |
| Authorization Code:<br><specificplr><authorizationc<br><entiltement><tag>regid.2014<br/>UTC</tag></entiltement><br/><signature>MEYCIQCO[RogF<br/></signature></authorizationc<br></specificplr>                                                                                                 | Code> <flag>A</flag> <version>CI-05.com.cisco.ax_500M.1.0_66e107<br/>&gt;TERM<displayname<br><br/>*G</displayname<br></version>    | rsion>≺piid>45062b:<br>95-1€ 2<br>⊳CSR 1KV AX 500MIHHiyo+2w9AnECNo                                                                                                    | 2 <count>1e&gt;<tagdescription>C<br/>xnjAWX7minYhBkfMC</tagdescription></count> | /piid> <timestamp>16<br/>unt&gt;<startdate>2022<br/>SR 1KV AX 500MΩPvPcfxvn/YK<td>i52411011165<!--/<br-->-May-12 UTC<!--/<br-->agDescription&gt;&lt;<br/>ture&gt;<udi>P:CS</udi></td><td>timestamp&gt;<entitlements><br/>startDate&gt;<enddate: -16<br="">subscriptionID&gt;<br/>sR1000V,S:91T54QSDQ3W</enddate:></entitlements></td></startdate></timestamp> | i52411011165 /<br -May-12 UTC /<br agDescription><<br>ture> <udi>P:CS</udi> | timestamp> <entitlements><br/>startDate&gt;<enddate: -16<br="">subscriptionID&gt;<br/>sR1000V,S:91T54QSDQ3W</enddate:></entitlements> |
| Authorization Code:<br><specificplr><authorizationc<br><entilement><tag>regid.2014<br/>UTC<licensetype<br><entitlements><br/><signature>MEYCIQCO[RogF<br/></signature></entitlements></licensetype<br></tag></entilement></authorizationc<br></specificplr><br>To learn how to enter this code. | Code> <flag>A</flag> <version>CI+05.com.cisco.ax_500M,1.0_66e107<br/>&gt;TERM<displayname<br><br/>&gt;G</displayname<br></version> | rsion> <piid>45062b:<br/>95-16 2<br/>PCSR 1KV AX 500MIHHiyo+2w9AnECNo<br/>roduct being licensed</piid>                                                                                                    | 2 <count>1e&gt;<tagdescription>C<br/>onjAWX7minYhBkfMC</tagdescription></count> | /piid> <timestamp>18<br/>unl&gt;<startdate>2022<br/>SR 1KV AX 500M2PvPcfxvn/YK<td>i52411011165<!--<br-->-May-12 UTCagDescription&gt;&lt;<br/>ture&gt;<udi>P:CS</udi></td><td>timestamp&gt;<entitlements><br/>startDate&gt;<enddate -16<br="">:subscriptionID&gt;<br/>SR1000V,S:91T54QSDQ3W</enddate></entitlements></td></startdate></timestamp>              | i52411011165 <br -May-12 UTCagDescription><<br>ture> <udi>P:CS</udi>        | timestamp> <entitlements><br/>startDate&gt;<enddate -16<br="">:subscriptionID&gt;<br/>SR1000V,S:91T54QSDQ3W</enddate></entitlements>  |

#### 记录此代码或将其下载为文件。

#### 步骤5.安装授权代码。

#### 将文件传输到CSRv,然后按照如下所示的命令激活CSRv,使其达到购买的吞吐量。

Branch\_WAN#license smart reservation install file bootflash:auth.lic % use 'platform hardware throughput level MB' CLI to request throughput license Reservation install file successful Last Confirmation code UDI: PID:CSR1000V,SN:91T54\*\*\*3W Confirmation code: 3c3\*\*c2 Branch\_WAN# 将吞吐量更改为适当的购买许可证级别。

Branch\_WAN(config)#platform hardware throughput level MB 500 Branch\_WAN(config)# \*May 13 03:28:47.159: %SMART\_LIC-5-SLR\_IN\_COMPLIANCE: The entitlement regid.2014-05.com.cisco.ax\_500M,1.0\_66e10795-1655-4d32-81c4-7d34821c7412 in use on this device is authorized \*May 13 03:28:47.162: %VXE\_THROUGHPUT-6-LEVEL: Throughput level has been set to 500000 kbps

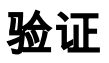

#### 验证您的许可证。

### 解决方法

如果无法移动文件或完全粘贴授权代码,请使用此解决方法。思科终端有固定的宽限制,这可能导 致授权码被截断。使用如下所示的解决方法。避免任何空格或新行。将授权代码拆分为四个会话 ,最多200个字符。

Branch\_WAN#tclsh puts [open "bootflash:auth.lic" w+] { } tclquit Branch\_WAN#more bootflash:auth.lic